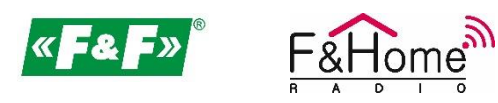

Instrukcja aktualizacji oprogramowania (firmware) serwera DESKTOP 2.0 systemu F&Home RADIO.

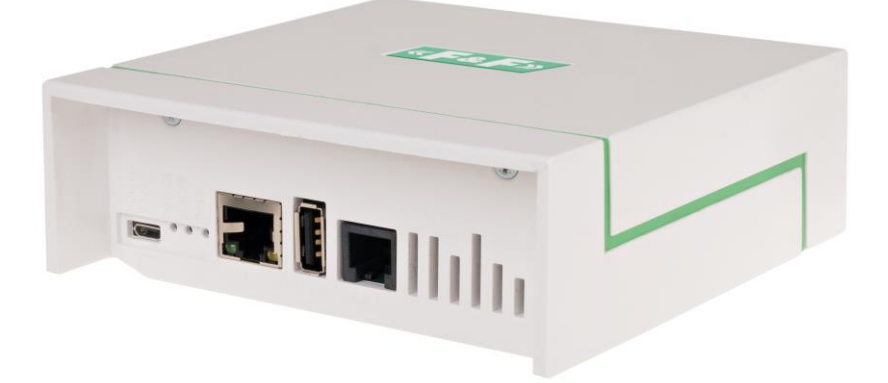

## UWAGA!

Niniejsza instrukcja opisuje aktualizację oprogramowania serwera metodą podmiany karty microSD, która znajduje się wewnątrz obudowy serwera. Jeżeli nie chcesz otwierać urządzenia skorzystaj z metody aktualizacji poprzez pendrive. Jest ona opisana w oddzielnym dokumencie i wymaga pobrania innego pliku ze strony <u>www.aktualizacje.fhome.pl</u>.

- 1. Upewnij się, że masz serwer w wersji DESKTOP 2.0 jak na zdjęciu powyżej. Opisana metoda i oprogramowanie nie są kompatybilne z innymi typami serwerów.
- Zaloguj się do serwera przy pomocy konfiguratora 2.3.15. Konfigurator można pobrać z serwera (opis - punkt poniżej) lub ze strony <u>www.aktualizacje.fhome.pl</u>. Ważne aby to był konfigurator <u>w</u> wersji 2.3.15.
- Jeżeli chcesz pobrać konfigurator z serwera podłącz komputer do tej samej sieci komputerowej co serwer i wejdź w Mój komputer\Sieć. W górnej części okna powinna pojawić się sekcja "Automatyzacja domu", w której powinien być widoczny serwer systemu F&Home RADIO.

| Ter komputer | st l 2 = v i Sect                                             |                         |
|--------------|---------------------------------------------------------------|-------------------------|
|              | Pitk Sieć Wildok                                              | V Preculai Set          |
|              | Automatyzacja domu (1)                                        | · national size · · · · |
|              | Pulpit * FHome RADIO (Maciek)                                 |                         |
|              | Poorane     *     Poorane     *     Vinfrastruktura sieci (1) |                         |
|              | ■ Obrazy #<br>Muzyka<br>RT-AC1200G+                           |                         |
|              | Wideo Vomputer (1)                                            |                         |
|              | TOSHIBA (E)                                                   | EARCH OF INCREDIBLE     |
|              | 🔿 Sieć                                                        |                         |
|              |                                                               |                         |
|              |                                                               |                         |
|              |                                                               |                         |
|              |                                                               |                         |
|              |                                                               |                         |
|              | Elementy: 3                                                   |                         |
|              |                                                               |                         |
|              |                                                               |                         |
|              |                                                               | Kor C                   |
|              |                                                               |                         |
| i 🚯 🔝        |                                                               | ∧ III (a 41) 29.11.2018 |

4. Jeżeli odnajdowanie sieci w Twoim komputerze jest wyłączone – na górze okna pojawi się komunikat "Funkcje odnajdowania sieci i udostępniania plików są wyłączone. Komputery i urządzenia sieciowe nie są widoczne. Kliknij aby zmienić...". W takim przypadku należy kliknąć w ten napis i wybrać opcję z menu: "Włącz odnajdowanie sieci i udostępnianie plików".

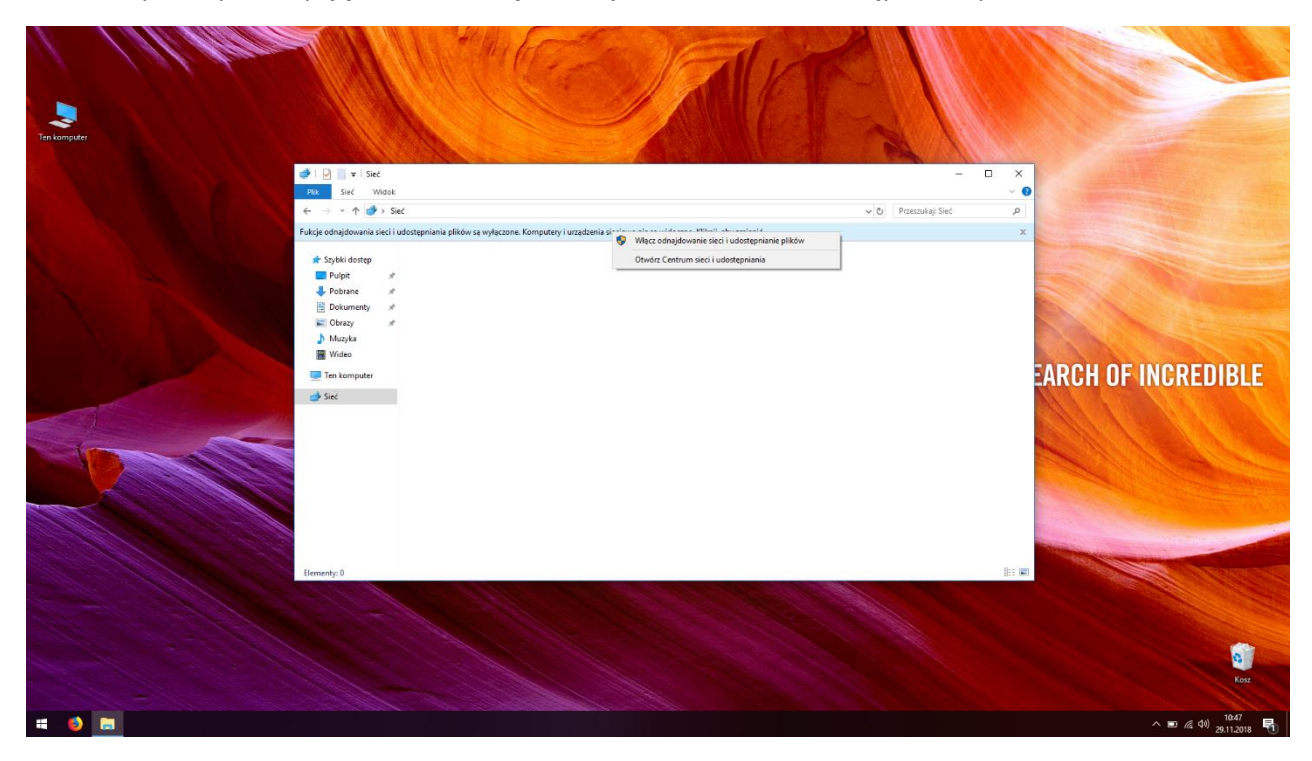

5. Podwójne kliknięcie w ikonkę serwera uruchomi przeglądarkę internetową ze stroną statusową. Kliknij "Pobierz WiHome Configurator dla Windows" aby pobrać narzędzie.

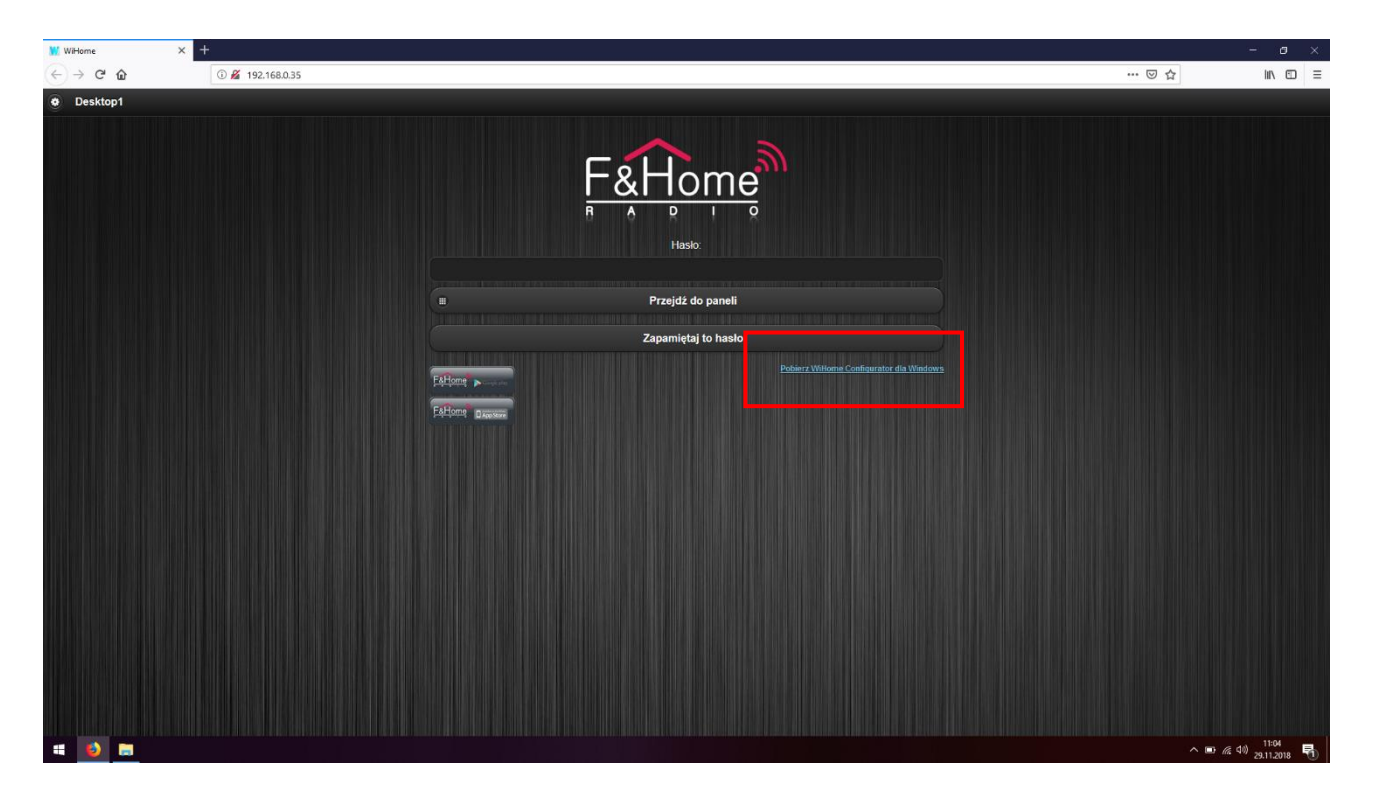

6. Plik powinien zapisać się w folderze "Pobrane". Należy go rozpakować. Aby uruchomić program kliknij "WiHomeConfigurator" (niebieska ikonka).

| $\leftrightarrow$ $\rightarrow$ $\uparrow$ | > Ter | komputer > Dane (D:) > HC 2.3.12 >                                                 |                                      |                                          |                   | ✓ ð Przeszukaj: HC 2.3.12 | P                                                                                                    |
|--------------------------------------------|-------|------------------------------------------------------------------------------------|--------------------------------------|------------------------------------------|-------------------|---------------------------|----------------------------------------------------------------------------------------------------|
| s⊁ Szybki dostej                           |       | Nazwa                                                                              | Data modyfikacji<br>29.11.2018 11:00 | Typ<br>Rozszerzenie aplik                | Rozmiar<br>264 KB |                           | 1                                                                                                    |
| Pulpit<br>Pobrane                          | *     | Microsoft.Expression.Interactions.dll                                              | 29.11.2018 11:00                     | Rozszerzenie aplik                       | 90 KB             |                           |                                                                                                    |
| Dokumenty     Obverse                      | *     | Microsoft.Practices.Prism.dll Microsoft.Practices.Prism.Interactivity.dll          | 29.11.2018 11:00<br>29.11.2018 11:00 | Rozszerzenie aplik<br>Rozszerzenie aplik | 150 KB<br>17 KB   |                           |                                                                                                    |
| ♪ Muzyka                                   | я     | Microsoft.Practices.Prism.Interactivity<br>Microsoft.Practices.Prism.MefExtensions | 29.11.2018 11:00<br>29.11.2018 11:00 | Dokument XML<br>Rozszerzenie aplik       | 10 K8<br>40 K8    |                           | A CONTRACTOR OF THE OWNER OF THE OWNER OWNER OWNER OF THE OWNER OWNER OWNER OWNER OWNER OWNER OWNER OWNER OWNER OWNER OWNER OWNER OWNER OWNER OWNER OWNER OWNER OWNER OWNER OWNER OWNER OWNER OWNER OWNER OWNER OWNER OWNER OWNER OWNER OWNER OWNER OWNER OWNER OWNER OWNER OWNER OWNER OWNER OWNER OWNER OWNER OWNER OWNER OWNER OWNER OWNE |
| I Wideo                                    |       | Microsoft.Practices.Prism.MefExtensions                                            | 29.11.2018 11:00<br>29.11.2018 11:00 | Dokument XML<br>Dokument XML             | 46 KB<br>375 KB   |                           |                                                                                                    |
| ToshiBA (E)                                |       | Microsoft.Practices.ServiceLocation.dll                                            | 29.11.2018 11:00<br>29.11.2018 11:00 | Rozszerzenie aplik<br>Plik PDB           | 30 KB<br>24 KB    |                           |                                                                                                    |
| 🥔 Sieć                                     |       | Microsoft.Practices.ServiceLocation                                                | 29.11.2018 11:00                     | Dokument XML<br>Rozszerzenie anlik       | 17 KB             |                           |                                                                                                    |
| and the second second                      |       | PCBConnection.dll     PCBConnection.ndh                                            | 29.11.2018 11:00<br>29.11.2018 11:00 | Rozszerzenie aplik<br>Piik PDR           | 52 KB             |                           |                                                                                                    |
|                                            |       | pllicense                                                                          | 29.11.2018 11:00                     | Dokument tekstowy                        | 8 KB              |                           | SEARCH OF INCREDI                                                                                                    |
|                                            |       | System.Windows.Interactivity.dll                                                   | 29.11.2018 11:00                     | Rozszerzenie aplik                       | 39 KB             |                           | Senton of Moneon                                                                                                    |
|                                            |       | timezones                                                                          | 29.11.2018 11:00                     | Dokument XML                             | 41 KB             |                           |                                                                                                    |
| The second                                 |       | Utils.pdb                                                                          | 29.11.2018 11:00<br>29.11.2018 11:00 | Nozszerzenie aplik<br>Plik PDB           | 20 KB<br>56 KB    |                           |                                                                                                    |
|                                            |       | WiHomeConfigurator WiHomeConfigurator.exe.config                                   | 29.11.2018 11:00<br>29.11.2018 11:00 | Aplikacja<br>Plik CONFIG                 | 3 847 KB<br>5 KB  |                           |                                                                                                    |
|                                            |       | WiHomeConfigurator.pdb                                                             | 29.11.2018 11:00<br>29.11.2018 11:00 | Plik PDB<br>Aplikacja                    | 3 626 KB<br>64 KB |                           |                                                                                                    |
|                                            |       | WiHomeViewer.exe.config                                                            | 29.11.2018 11:00<br>29.11.2018 11:00 | Plik CONFIG<br>Plik PDB                  | 1 K8<br>68 KB     |                           |                                                                                                    |
|                                            |       | WPF.Themes.dll WpfBaseLibrary.dll                                                  | 29.11.2018 11:00<br>29.11.2018 11:00 | Rozszerzenie aplik<br>Rozszerzenie aplik | 1 737 KB<br>14 KB |                           |                                                                                                    |
|                                            |       | U WpfBaseLibrary.pdb                                                               | 29.11.2018 11:00<br>29.11.2018 11:00 | Plik PDB<br>Rozszerzenie aplik           | 34 KB<br>205 KB   |                           |                                                                                                    |
|                                            |       | WptPropertyGrid.dll                                                                |                                      |                                          |                   |                           |                                                                                                    |

7. Podczas uruchamiania konfigurator przeszuka sieć i odnajdzie serwer F&Home RADIO.

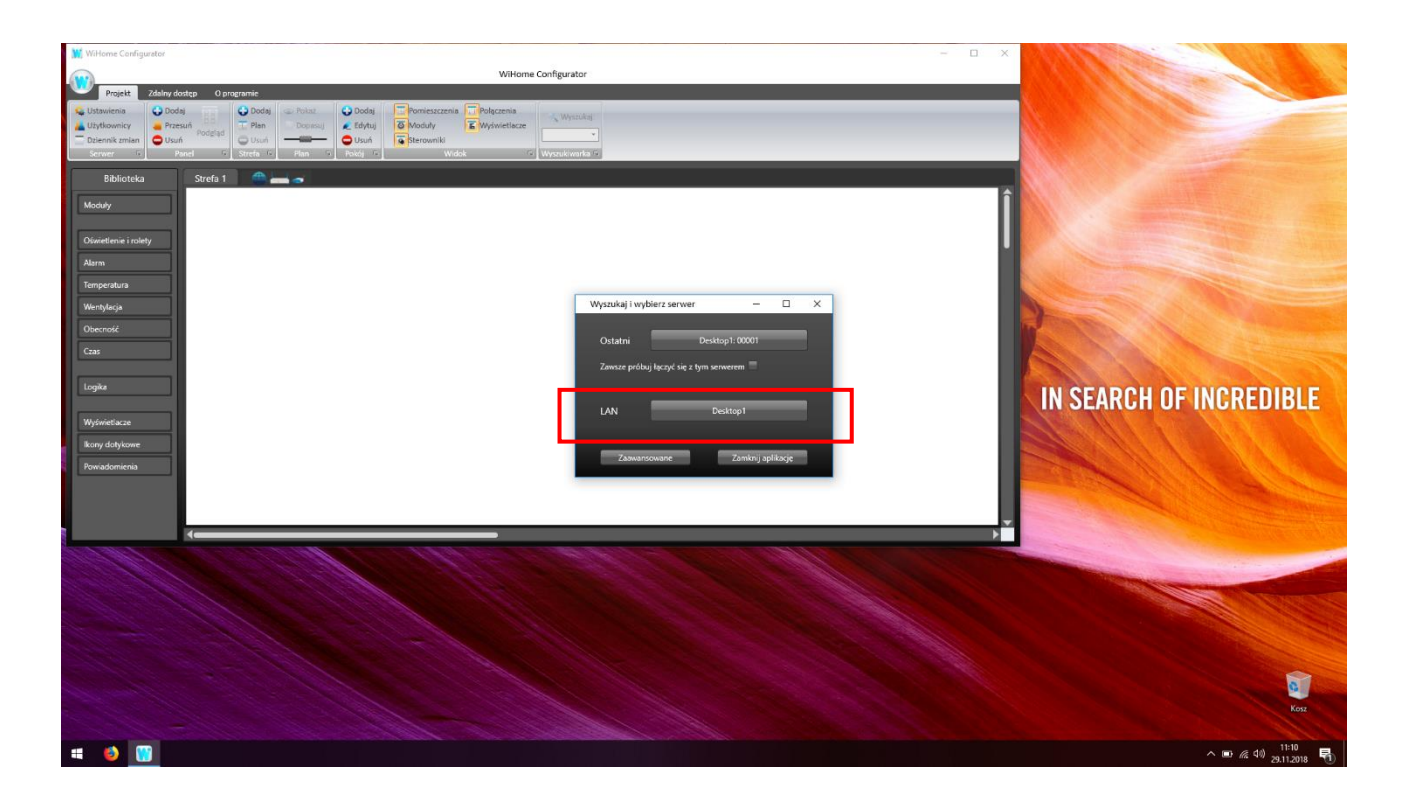

- Kliknij w nazwę serwera aby nawiązać połączenie. Konfigurator zapyta o hasło do serwera. Domyślne hasło to "homer123" ale osoba konfigurująca serwer mogła je zmienić. Skontaktuj się z instalatorem w celu ustalenia hasła.
- 9. Po załadowaniu projektu z serwera kliknij ikonę "Eksportuj" w lewym górnym rogu programu i zapisz kopię lokalną na komputerze (np. na pulpicie).

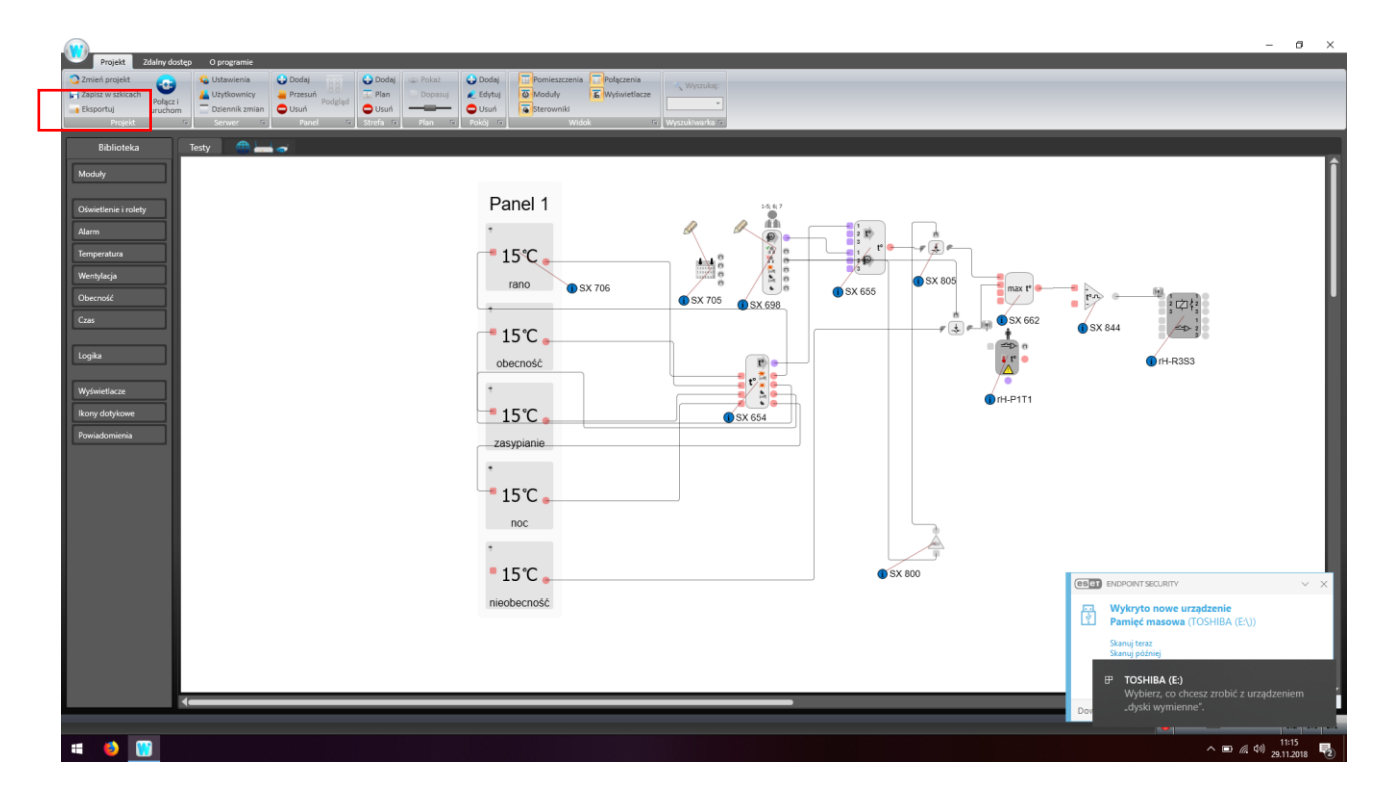

10. Upewnij się, że kopia lokalna została zapisana i zamknij program.

Punkty od 5 do 10 są szczególnie istotne, gdyż aktualizacja wymazuje całą pamięć serwera (w tym projekt). Wykonanie kopii lokalnej pozwala na jej przywrócenie po aktualizacji. Sparowanie urządzeń pozostaje bez zmian – nie trzeba będzie ponownie parować urządzeń z serwerem.

#### AKTUALIZACJA

- 1. Pobierz ze strony <u>www.aktualizacje.fhome.pl</u> odpowiedni plik z oprogramowaniem serwera. Pamiętaj aby pobrać plik do serwera DESKTOP 2.0. Nazwa pliku – "fhome-radio-2.5.0-2018-11-28.img.gz".
- 2. Rozpakuj pobrany plik (np. programem 7-Zip). Otrzymany plik będzie miał nazwę "fhome-radio-2.5.0-2018-11-28.img".
- 3. Włóż kartę microSD o pojemności 16 GB do czytnika w komputerze lub laptopie. Jeżeli nie posiadasz czytnika microSD zastosuj przejściówkę z microSD do pełnego rozmiaru SD.
- 4. Pobierz program Win32 Disk Imager ( http://sourceforge.net/projects/win32diskimager/ ).
- 5. Otwórz program Win32 Disk Imager i wybierz wypakowany plik obrazu oraz literę napędu odpowiadającą włożonej karcie microSD.

| Ten konguter   | N MEDA                                                                                                    | T.   |                                |
|----------------|----------------------------------------------------------------------------------------------------|------|--------------------------------|
| momensio-2.5.6 |                                                                                                    |      |                                |
| WinR2Dekmsger  |                                                                                                    |      |                                |
|                | Six Chronic      Six Chronic      Six Chronic      Clubers/Paceh/Evektop/Romer.edub-2.5.0-2038-11-28.img      Ref()      Lobo |      |                                |
|                | Nove • Generaliz Cocy<br>= Read Only Advoced Partitions<br>Pottg                                                              |      | IN SEARCH OF INCREDIBLE        |
|                | Anala Crytaj Zajez Verfy Only Wy                                                                                              | dt _ |                                |
|                |                                                                                                    |      |                                |
|                |                                                                                                    |      |                                |
|                |                                                                                                    |      | E Koz                          |
| # 🚯 👒          |                                                                                                    |      | ∧ ID (2 40) 1541<br>29,11,2018 |

- 6. Kliknij przycisk "Zapisz" i zaczekaj aż obraz zapisze się na karcie.
- 7. Wyłącz zasilanie serwera.
- 8. Otwórz obudowę serwera.
- 9. Nagraną kartę włóż do serwera.
- 10. Zamknij obudowę serwera.
- 11. Podłącz do serwera przewód LAN (Internet).
- 12. Podłącz zasilanie serwera.
- 13. Odczekaj 5 minut i zrestartuj serwer.
- 14. Po uruchomieniu serwera wejdź w Komputer\Sieć i odnajdź ikonkę serwera w sekcji "Automatyzacja domu".
- 15. Kliknij dwukrotnie w ikonę serwera.
- 16. Po otwarciu przeglądarki internetowej kliknij w ikonę "i" w górnym prawym rogu.

| F&Home X | +                                            |         |               | - ø ×            |
|----------|----------------------------------------------|---------|---------------|------------------|
| ↔ → ♂ ŵ  | 🛈 🔏 192.168.0.35/#/login                     |         | ☺ ☆           | lin ⊡ ≡          |
|          |                                              |         |               | 0                |
|          | _                                            | F&Home® |               |                  |
|          | Nie posiadasz aplikacji F&Home?              |         |               |                  |
|          | Potrzebujesz FHome Configurator dla Windows? |         |               |                  |
|          |                                              |         |               |                  |
|          |                                              |         |               |                  |
|          |                                              |         | ^ 10 <i>a</i> | 40) <u>11:46</u> |

17. Po otwarciu strony statusowej sprawdź czy wersja oprogramowania to 2.5.0.201811280059. Jeżeli tak, to proces aktualizacji przebiegł prawidłowo, w innym przypadku powtórz aktualizację lub skontaktuj się z działem wsparcia: <a href="mailto:aktualizacje@fhome.pl">aktualizacje@fhome.pl</a>.

| F&Home  | × 🌣 Opcje × +                    |                                      |                   | - o ×                          |
|---------|----------------------------------|--------------------------------------|-------------------|--------------------------------|
| ← → ♂ ŵ | ③ 💋 192.168.0.37/#/server-status |                                      | 🖂 🕁               | ∭\ ⊡ ≡                         |
|         |                                  |                                      |                   | 0                              |
|         |                                  |                                      |                   |                                |
|         |                                  |                                      |                   |                                |
|         | ÷                                |                                      |                   |                                |
|         |                                  |                                      |                   |                                |
|         |                                  |                                      |                   |                                |
|         |                                  | 1ab9ef3f-f909-48ac-bd1f-3c5e0af882c2 |                   |                                |
|         |                                  |                                      |                   |                                |
|         |                                  | 2.5.0.201811280059                   |                   |                                |
|         |                                  |                                      |                   |                                |
|         |                                  | Tak                                  |                   |                                |
|         |                                  |                                      | 192.168.0.37      |                                |
|         |                                  | 2018-11-29 16:23:29                  | d0:63:b4:01:6f:2c |                                |
|         |                                  | 16:23:29 up 1 min                    |                   |                                |
|         |                                  |                                      |                   |                                |
|         |                                  |                                      |                   |                                |
|         |                                  |                                      |                   |                                |
|         |                                  |                                      |                   |                                |
|         |                                  |                                      | 0.23              |                                |
|         |                                  |                                      |                   |                                |
|         |                                  |                                      |                   |                                |
|         |                                  |                                      |                   |                                |
|         |                                  |                                      |                   |                                |
|         |                                  |                                      |                   |                                |
| 🖷 🚺 🏶 📄 |                                  |                                      |                   | ^ ⊡ @ ¢1) 1623<br>29.11.2018 🖏 |

KONIEC AKTUALIZACJI

#### PRZYWRÓCENIE PROJEKTU

- 1. Wejdź w Komputer\Sieć.
- 2. Odnajdź ikonę serwera w sekcji "Automatyzacja domu" i kliknij w nią dwukrotnie.
- 3. Po otwarciu przeglądarki internetowej kliknij w przycisk "Pobierz" znajdujący się pod napisem "Potrzebujesz FHome Configurator dla Windows ?".

| 🖗 F&Home 🛛 🗙 | Bildhome X +             | 1         | - ø ×                 |
|--------------|--------------------------|-----------|-----------------------|
| (←) → ℃ û    | 0 🔏 192.168.0.35/#/jogin | … ⊠ ☆     | III\ ⊡ ≡              |
| €) ⇒ ⊄ û     | © 2 192.464.0.35/#/vogin | ··· 0 \$  | II∕ ⊡ Ξ               |
|              |                          |           |                       |
| # 💫 🔟 🛤      |                          | へ m 候 (1) | 12-14<br>29.11.2018 🖷 |

- 4. Pobrany plik powinien nosić nazwę: "WiHomeConfigurator.zip". Należy go rozpakować.
- 5. Po rozpakowaniu kliknij dwukrotnie w instalator programu. Plik nosi nazwę "FHome\_instalator\_2.5.0.152".
- 6. Program zainstaluje się w lokalizacji "c:\Program Files (x68)\FHomeKonfigurator" oraz utworzy skrót w menu Start.
- 7. Uruchom program.
- 8. Konfigurator przeszuka sieć i odnajdzie serwer F&Home RADIO.

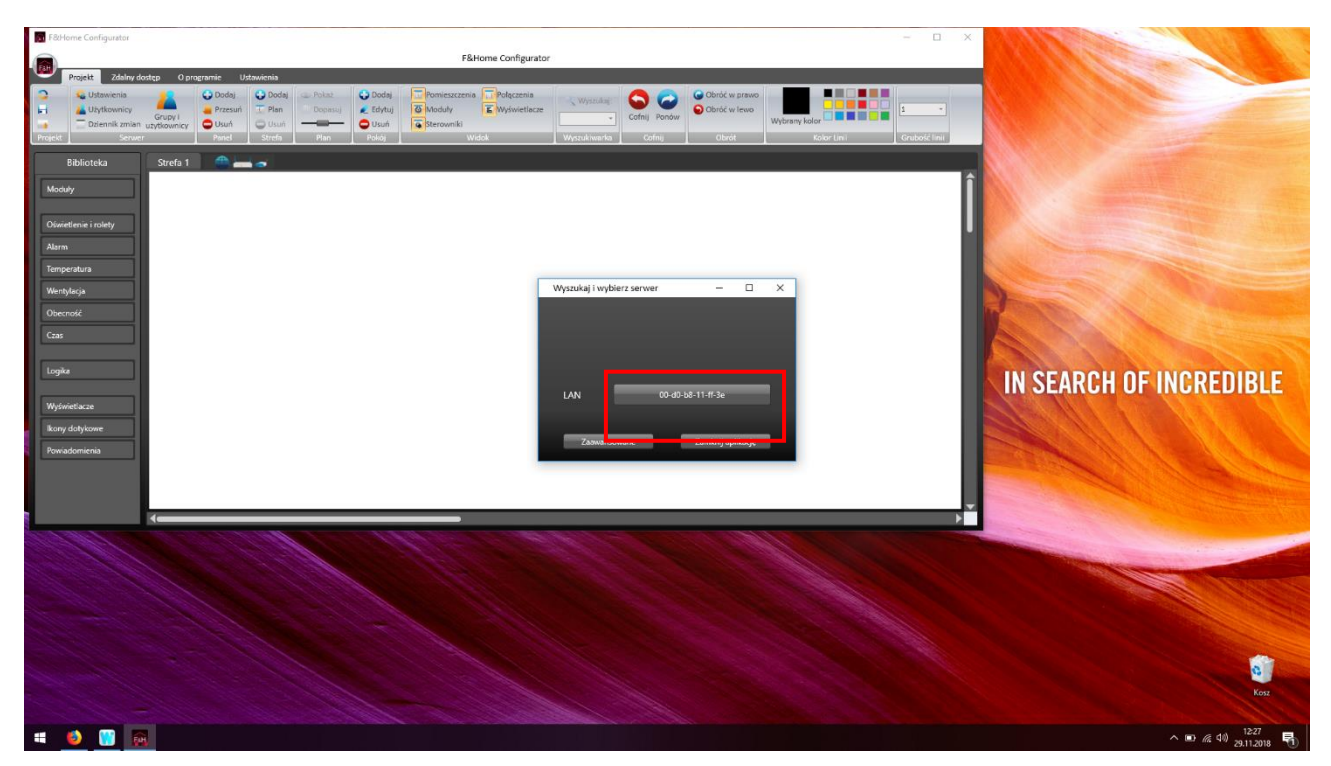

- 9. Kliknij w znaleziony adres MAC serwera.
- 10. Otworzy się okno z konfiguracją serwera. Zwróć uwagę, że wygląda ono nieco inaczej niż w starej wersji konfiguratora.

| Projekt Zdalny dostep O programie         | Ustawienia     |                                                                                                    |                                                                              |                          | - 0 ×                                 |
|-------------------------------------------|----------------|----------------------------------------------------------------------------------------------------|------------------------------------------------------------------------------|--------------------------|---------------------------------------|
| 🔁 Zmień projekt 💽 🛸 Ustawienia            | Dodaj 🔂 Dodaj  | Pokaż 🛛 😜 Dodaj 🛛 🔂 Pomieszczenia 💭 Połączenia                                                                                      | 🔄 🔥 🦰 🔿 🖓 Obróć w pra                                                        | wo                       |                                       |
| Zapisz kopię lokalną Uruchom              | Grupy i        | Dopasuj 🧶 Edytuj 🔯 Moduły 🚡 Wyświetlaw                                                                                              | ze Cofnij Ponów Obróć w lev.                                                 |                          |                                       |
| Eksportuj Dziennik zmiar<br>Projekt Serve | r Panel Strefa | Plan Pokói Widok                                                                                                    | Wyszukiwarka Cofnij Obrót                                                    | Kolor Linii Grubość lini |                                       |
|                                           | 1 .            |                                                                                                    |                                                                              |                          | _                                     |
| Biblioteka Strefa I                       |                |                                                                                                    |                                                                              |                          | î                                     |
| Moduły                                    |                |                                                                                                    |                                                                              |                          |                                       |
| Oświetlenie i rolety                      |                |                                                                                                    |                                                                              |                          |                                       |
| Alarm                                     |                | Konfiguracja serwera: 192.168.0.35                                                                                                  | - 0                                                                          |                          |                                       |
| Temperatura                               |                | Nazwa serwera                                                                                                    |                                                                              |                          |                                       |
| Wentylacja                                |                | UUD a77920:6-9246-4<br>Szer, geograficzna N                                                                                         | 301-bc4d-7f84e0f118c4                                                        |                          | l l                                   |
| Czas                                      |                | Dł. geograficzna E                                                                                                    | • • • • • •                                                                  | sta                      |                                       |
|                                           |                | Strefa czasowa Europe/Warsa                                                                                                    | *                                                                            |                          |                                       |
| Logika                                    |                | Nowe hasto                                                                                                    | - Delast                                                                     |                          |                                       |
| Wyświetlacze                              |                | Powtórz hasło                                                                                                    | - road                                                                       |                          |                                       |
| Ikony dotykowe                            |                | Haslo musi składać się ze znaków UTF-8     Dozwolonymi znakami są: małe i duże litery, cyfry, s                                     | pacje lub następujące znaki: : " # \$ % & " ( ) * + , / : ; < = > ? @        | -[\]^                    |                                       |
| Powiadomienia                             |                | <ul> <li>Długość hasła musi zawierać się między 6 a 30 znak</li> <li>Wymagane jest, by hasło zawierało co najmniej: - je</li> </ul> | ów.<br>dną malą literę, - jedną cyfrę, - jedną dużą literę oraz znak specjal | iny.                     |                                       |
|                                           |                | Powyższe hasło będzie również używane dla użytkow<br>Hasło połączenia zmienione zostanie natychmiast, ha                            | nika "admin"<br>sło użytkownika "admin" dopiero po pomyślnym uruchomieniu pr | rojektut                 |                                       |
|                                           |                | Eich ann an Anna Anna Anna Anna Anna Anna A                                                                                         |                                                                              |                          |                                       |
|                                           |                | Siec bezprzewodowa                                                                                                    | owanoj Połąc                                                                 |                          |                                       |
|                                           |                | Zapisz zr                                                                                                    | niany Anuluj                                                                 |                          |                                       |
|                                           |                |                                                                                                    |                                                                              |                          |                                       |
|                                           |                |                                                                                                    |                                                                              |                          |                                       |
|                                           |                |                                                                                                    |                                                                              |                          |                                       |
|                                           |                |                                                                                                    |                                                                              |                          |                                       |
|                                           |                |                                                                                                    |                                                                              |                          |                                       |
|                                           |                |                                                                                                    |                                                                              |                          |                                       |
|                                           |                |                                                                                                    |                                                                              |                          | • • • • • • • • • • • • • • • • • • • |
| Liczba obiektów: 0/2048                   |                |                                                                                                    |                                                                              |                          |                                       |
|                                           |                |                                                                                                    |                                                                              |                          | A D (A) 29.11.2018                    |

11. W oknie należy podać:

nazwę serwera, która będzie widoczna w sieci i po której będzie wyszukiwać aplikacja mobilna.
 Nazwa powinna składać się z liter i/lub cyfr, przy czym należy pamiętać, że nie powinna się zaczynać od cyfry.

- szerokość i długość geograficzną zainstalowania systemu (do wewnętrznego zegara).

hasło dostępowe – najważniejsza zmiana względem starej wersji. Teraz musi to być silne hasło zawierające co najmniej jedną dużą literę, jedną małą literę, cyfrę oraz znak specjalny (! " # \$ % & ' ( ) \* + , - . : ; < > = ? @ [ ] ^). Minimalna długość hasła to 6 znaków.

# Prosimy o zapisanie / zapamiętanie hasła. Będzie ono wymagane przy każdorazowej próbie połączenia z serwerem przy pomocy konfiguratora lub przy próbie podłączenia aplikacji mobilnej.

- 12. Po podaniu wyżej opisanych informacji należy kliknąć przycisk "Zapisz zmiany", a następnie "Zamknij". Jeżeli pole "Zapisz zmiany" jest nieaktywne oznacza to, że:
  - w nazwie użyto niedozwolonych znaków,
  - nie ustawiono lokalizacji
  - ustawiono zbyt słabe hasło lub użyto w haśle niedozwolonych znaków.

13. Po otwarciu głównego okna konfiguratora (powinno być puste – bez żadnego projektu) kliknij w przycisk "Zmień projekt" w lewym górnym rogu.

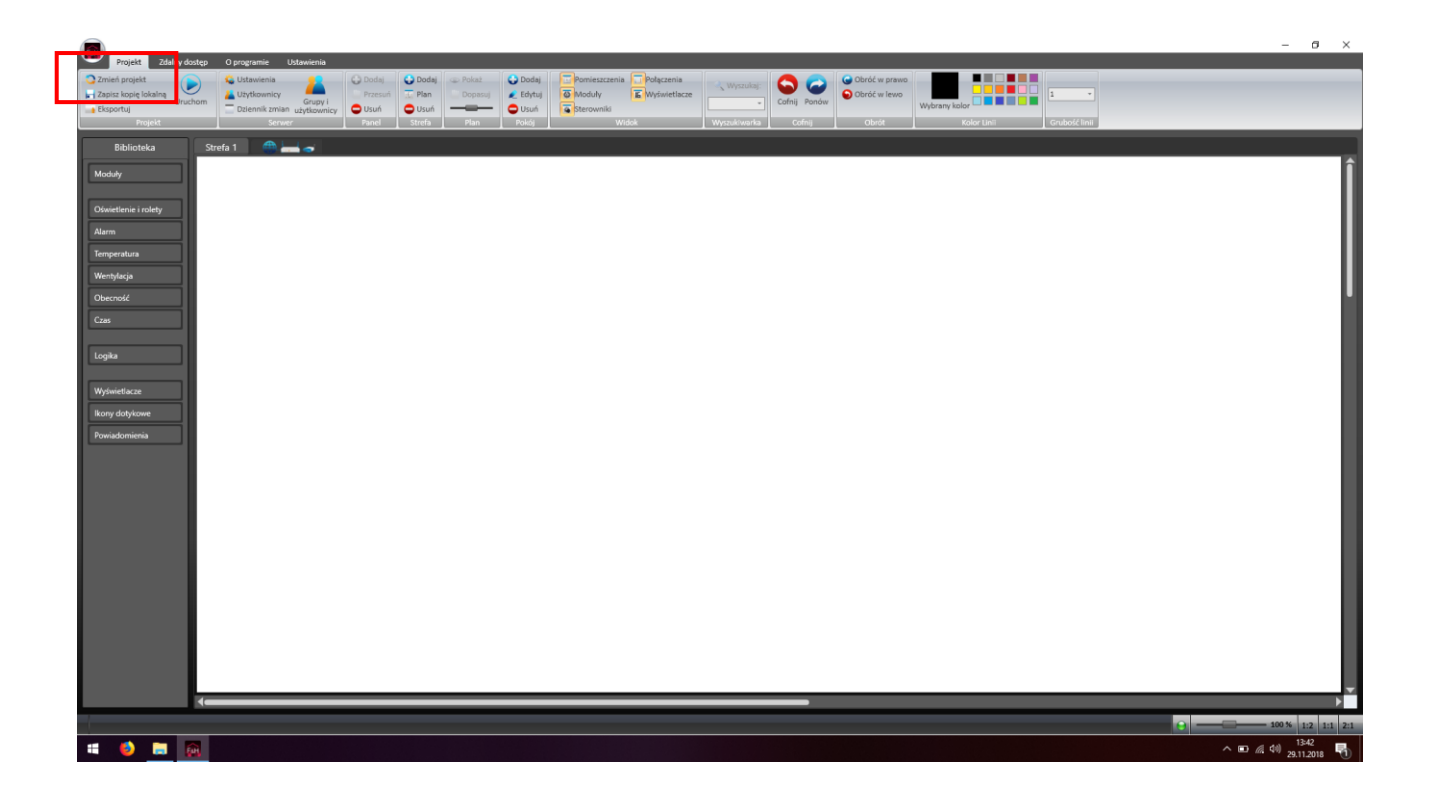

- 14. Program zapyta: "Czy chcesz zapisać ten projekt do skojarzonego folderu serwera?". Kliknij NIE.
- 15. Po pojawieniu się okna "Wybór projektu" kliknij w zakładkę "Foldery na dysku".

|                                                                                                    | - 0 ×                                                      |
|----------------------------------------------------------------------------------------------------|------------------------------------------------------------|
| Projekt Zdalny dostęp O programie Ustawienia                                                                                                    |                                                            |
| 🔉 Zmień projekt 🕞 😫 Ustawienia 🞴 😡 Dodaj 😳 Dodaj 💿 Pokaż 😜 Dodaj                                                                                                    | Ponieszczenia – polączenia – wyczułaje 🔿 🧽 🤤 Obróć w prawo |
| Zapisz kopię lokalną      Uruchom      Uruchom      Dilannik zmian ukławnie      Dilanki zmian ukławnie      Ukuń                                                                                                    | Cofnij Pondw Cofnij Pondw Cofnij Pondw Vybram kolor        |
| Projekt Serwer Panel Strefa Plan Pokój                                                                                                    | Widok Wyczuściwarka Cofnij Obrót Kolor Linii Grubość linii |
| Dilliotate Charles 1 🔿                                                                                                    |                                                            |
| biblioteka Streta i mene 🔿                                                                                                    |                                                            |
| Moduły                                                                                                    |                                                            |
|                                                                                                    | Wybór pojektu – 🗆 🗙                                        |
| Oświetlenie i rolety                                                                                                    | Serwery on Ine Foldery na dysku                            |
| Alarm                                                                                                    | Wykryte a rwery Wyszukaj ponownie                          |
| Temperatura                                                                                                    | Deskto                                                     |
| Wentsdacia                                                                                                    |                                                            |
|                                                                                                    |                                                            |
| Ubechose                                                                                                    |                                                            |
| Czas                                                                                                    |                                                            |
|                                                                                                    |                                                            |
| Logika                                                                                                    | Ostatnie połączenia                                        |
| Wolviatische                                                                                                    |                                                            |
| Transcore and the second second s |                                                            |
| Ikony dotykowe                                                                                                    |                                                            |
| Powiadomienia                                                                                                    |                                                            |
|                                                                                                    |                                                            |
|                                                                                                    |                                                            |
|                                                                                                    |                                                            |
|                                                                                                    |                                                            |
|                                                                                                    |                                                            |
|                                                                                                    | Adres IP                                                   |
|                                                                                                    | Nie wybrano elementu Anuki                                 |
|                                                                                                    |                                                            |
|                                                                                                    |                                                            |
|                                                                                                    |                                                            |
|                                                                                                    |                                                            |
|                                                                                                    |                                                            |
|                                                                                                    |                                                            |
| · · · · · · · · · · · · · · · · · · ·                                                                                                    |                                                            |
|                                                                                                    |                                                            |
| 🖷 🤞 👼 🙉                                                                                                    | ^ ID // (4) 23.12.2016 🖏                                   |

16. Po przejściu do zakładki "Foldery na dysku" należy kliknąć przycisk "…." w dolnej części okna.

| Projekt Zdalny dostęp. O programie Ustawienia                                                                                                    | - 0 ×                                                                                                    |
|----------------------------------------------------------------------------------------------------|----------------------------------------------------------------------------------------------------|
| Zznest projekt     Zapick torije Okaline     Duckóm     Duckóm     Docenik zmán-skytkominy     Decenik zmán-skytkominy     Source     Source     Sour | Opmerszczenia         Opdaczenia         Opda                                                                                                    |
| Beblioteka   Moddy   Okoveteni i rolety   Alarm   Temperatus   Wenglarja   Oberoold   Gas   Roty dotykowe   Perviadomionia                                                                                                    | Wpódr progłatu       -       ×         Strewny ok koli Bółkryna dybu:       Stowanie koli Stowanie jednanie zanie 12.26 uddy podanie sozna wietojoże uddy podanie osowanie koli stowanie zanie wytazanie 12.26 uddy podanie osowanie koli stowanie zanie wytazanie uddycanie uddyca jedna uddyca jedna udd |
|                                                                                                    |                                                                                                    |

17. W kolejnym oknie wskaż plik projektu, który zapisałeś na dysku swojego komputera (była o tym mowa w punkcie 9 na początku instrukcji.

| Biblioteka Strefa 1 Strefa 1 S | Polig     Webs     Wybdr projektu     -     X       Severery on loce     Foldey /r a dyslut     -     -       Solor     Nowy     Usin     PopMay       Solor     Ten kemputer > Fulpt     -     Convert       Organizati     Nowy fulder     -     -       Poligit     Nowy fulder     -     -       Poligit     Nowy fulder     -     -       Poligit     Nowy fulder     -     -       Poligit     Organization     -     -       Poligit     Nowy fulder     -     -       Poligit     Organization     -     -       Poligit     -     -     -       Poligit     -     -     -       Poligit     -     -     -       Poligit     -     -     -       Poligit     -     -     -       Poligit     -     -     -       Poligit     -     -     -       Poligit     -     -     -       Poligit     -     -     -       Poligit     -     -     -       Poligit     -     -     -       Poligit     -     -     -       Poli | Conduction                                        |
|----------------------------------------------------------------------------------------------------|----------------------------------------------------------------------------------------------------|---------------------------------------------------|
|                                                                                                    | Pike NetworpHike Maciek.hcp                                                                                                    | V Pliki projektove F&Home Kanf V<br>Otwórz Anuluj |

18. Kliknij "Otwórz", a następnie po powrocie do okna "Wybór projektu" kliknij "Załaduj [nazwa Twojego projektu].hcp.

| Â                                                                                                    | - 0 × |
|----------------------------------------------------------------------------------------------------|-------|
| Projekt       Zuhling kotzgi       Oprogramic       Obtakenia         Zimerik projekt       Subakenia       Dodaji       Dodaji <th>_</th> | _     |
| Biolocka     Storie     Mody     Detection intology     Name     Responsive for for for for for for for for for for                                                                                                    | Î     |
|                                                                                                    | ,<br> |
|                                                                                                    |       |

19. Podczas ładowania projektu konfigurator może zgłosić komunikat o niezgodności wersji (jest to naturalne, gdyż projekt powstał w starszej wersji konfiguratora). Kliknij OK.

| Total States dostan O programia Intervienia                                                                                                    |                 |
|----------------------------------------------------------------------------------------------------|-----------------|
| 2 Zhreid projekti      Conference      Conference      Co |                 |
| Bolicelika     Mody     Olarente rastrative     Mengelanian     Weindylagin   Oopla     Mengelanian     Weindylagin   Ponudatnima     Weindylagin     Ponudatnima     Weindylagin     Weindylagin     Ponudatnima     Weindylagin     Ponudatnima     Weindylagin     Ponudatnima <td< th=""><th></th></td<>                                                                                                    |                 |
| 🖬 🧶 📾 🕅                                                                                                    | ^ D ∉ ⊄1) 13:48 |

20. Po załadowaniu projektu kliknij "Uruchom".

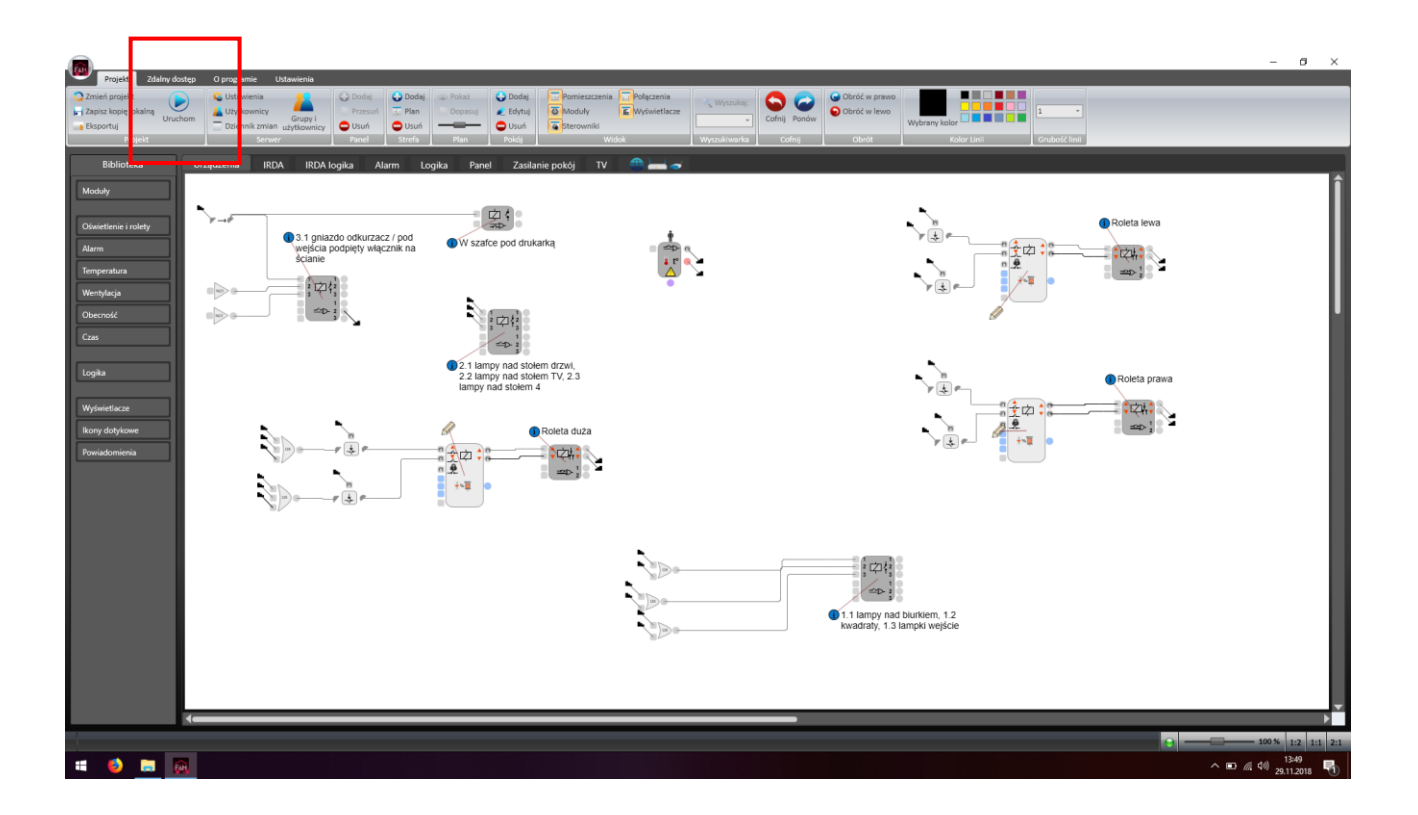

### GOTOWE.

W przypadku problemów z aktualizacją lub ponownym importem projektu prosimy o kontakt pod adresem <u>aktualizacje@fhome.pl</u>.